# 天満天神繁盛亭昼席見放題プランお申し込みの流れ

①ページ左側のメニュー(スマホの方はページ下部)から会員登録・ログインをしてください。

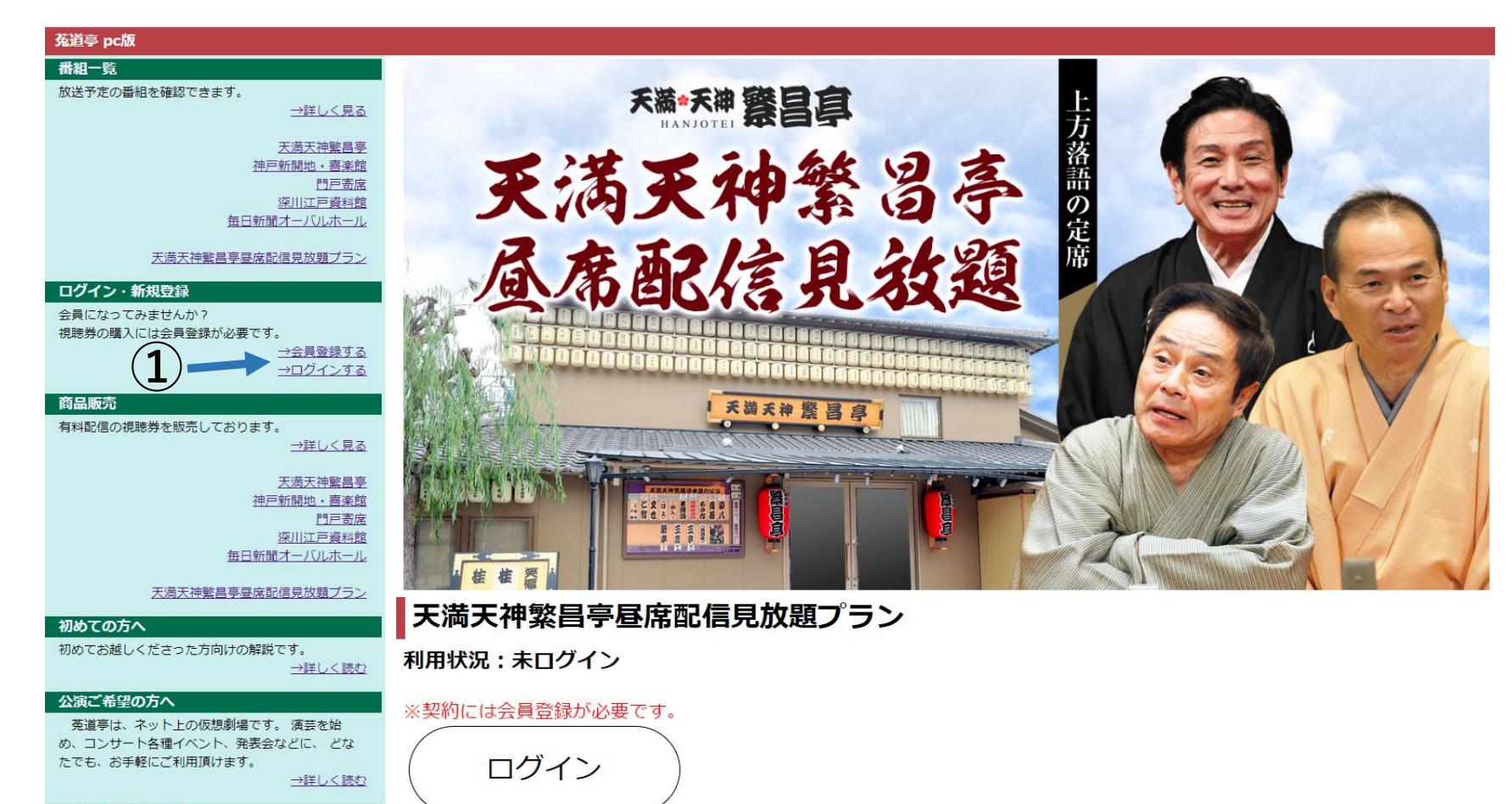

「ギガ」不足にご注意

②ページ左側のメニュー(スマホの方はページ下部)から「商品販売」の天満天神繁盛亭昼席配信見放題プランのページへお進みください。

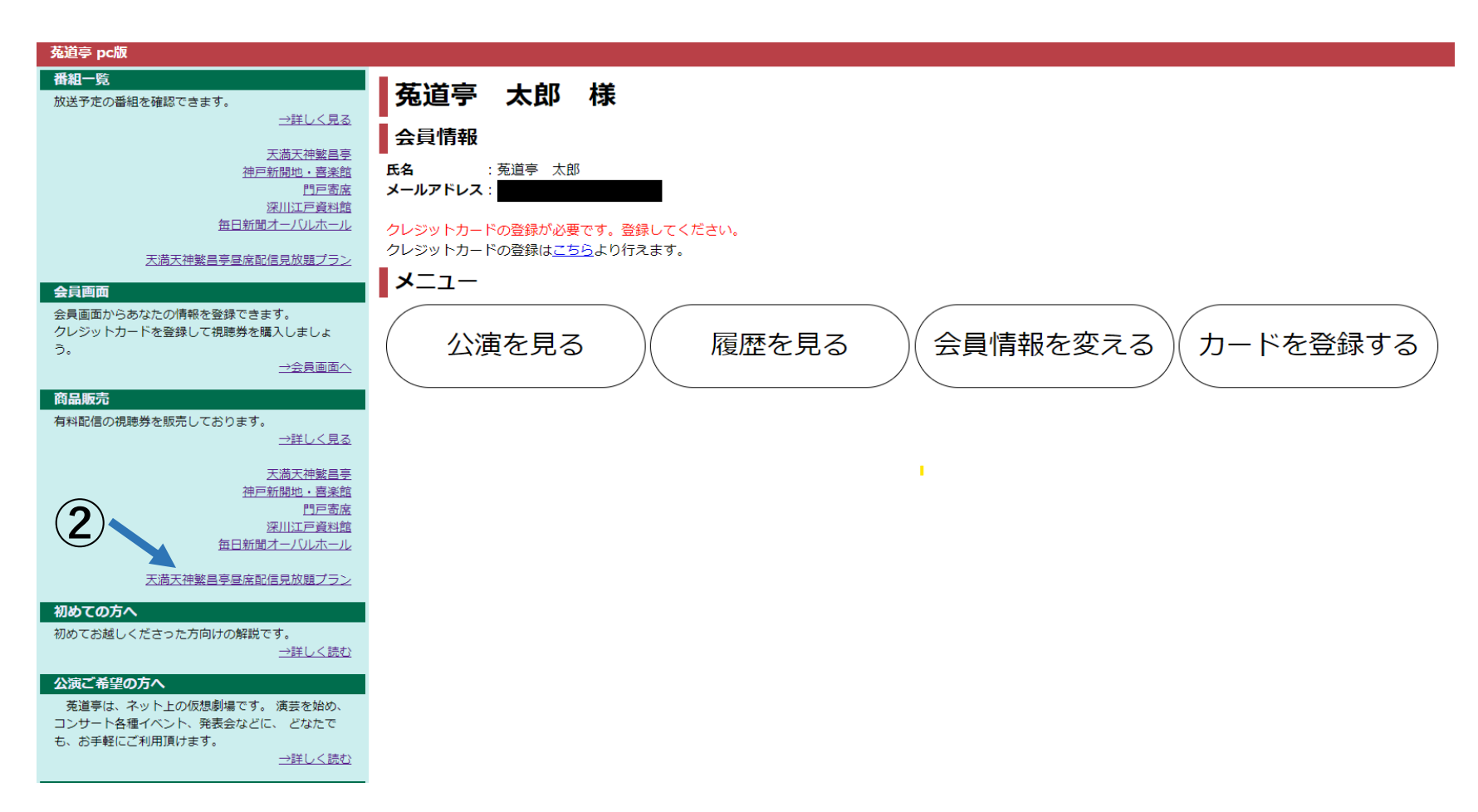

## ③「申し込む」をクリックしてください。

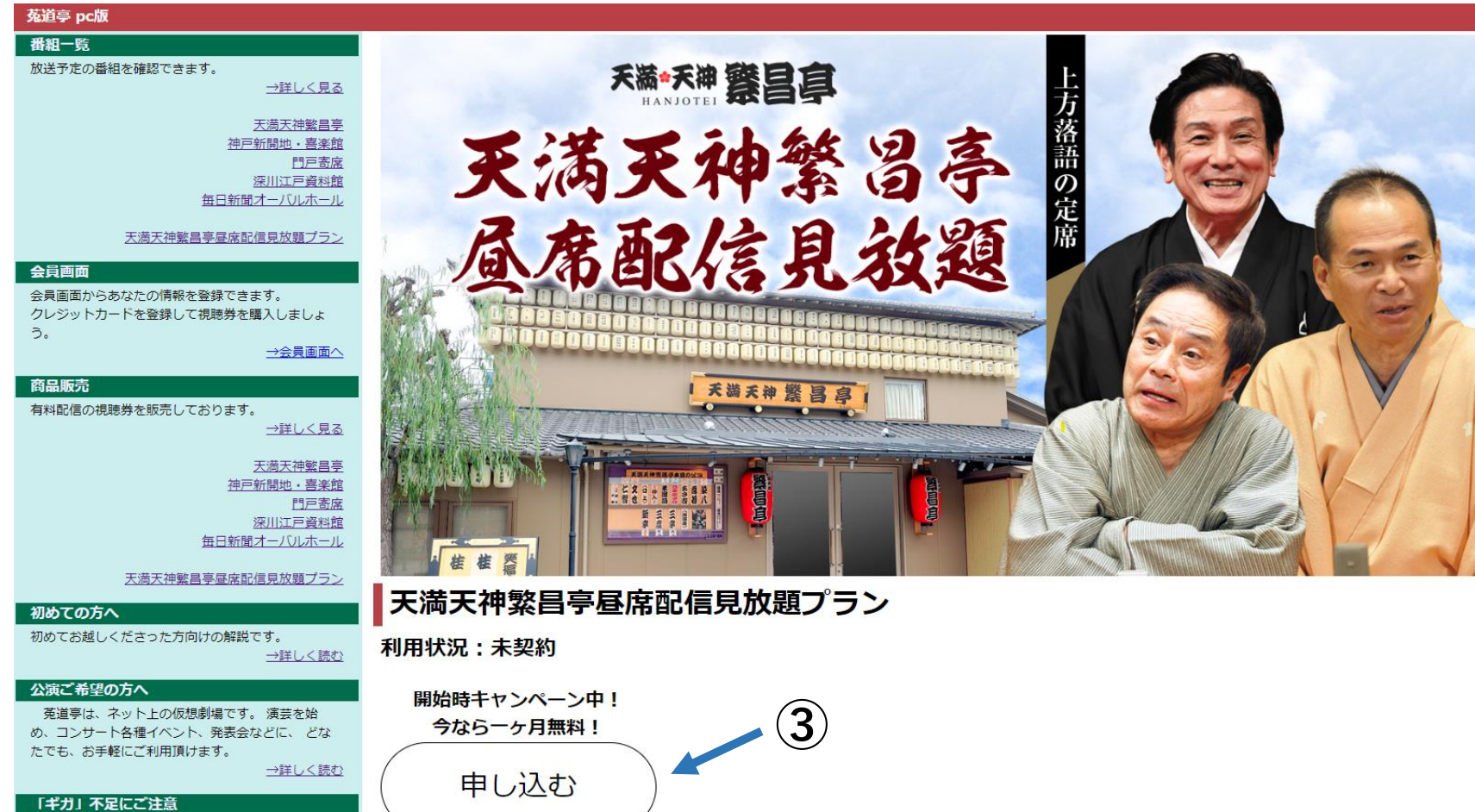

菟道亭では、基本的に4Mbps(一部は6Mbps)で

# ④クレジットカードの登録がまだの方は、クレジットカードの登録をしてください。⑤利用規約を必ずご確認頂き、「利用規約に同意します」にチェックを入れてください。

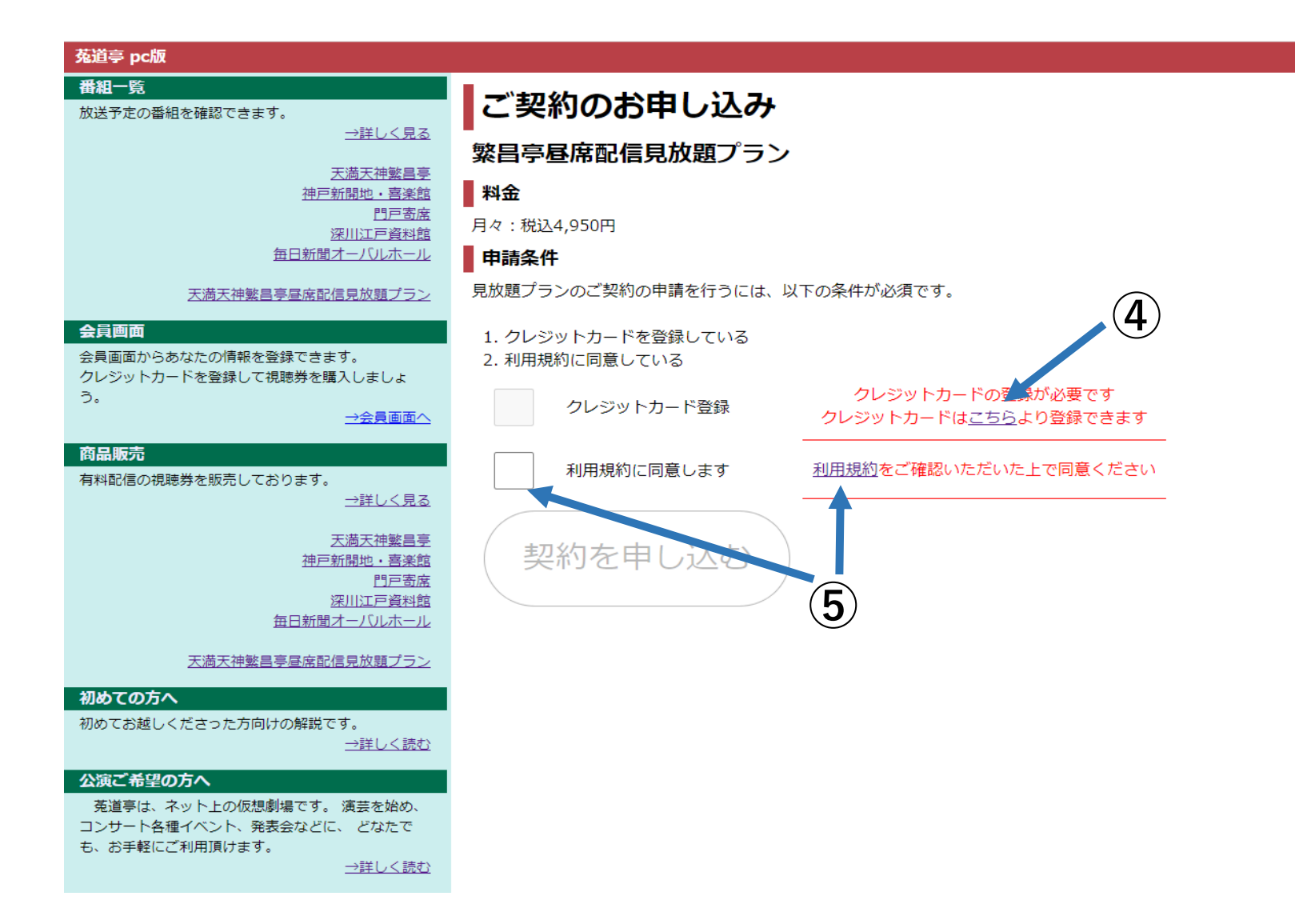

## ⑥「契約を申し込む」をクリックしてください。

| 菟道亭 pc版                                 |                                                 |
|-----------------------------------------|-------------------------------------------------|
| 番組一覧<br>放送予定の番組を確認できます。                 | ご契約のお申し込み                                       |
|                                         | 繁昌亭昼席配信見放題プラン                                   |
| <u>ス海大伊繁昌</u><br>神戸新開地・喜楽館<br>明三字座      | 料金                                              |
| ロビロ風<br>深川江戸資料館<br>気口が開す。バルナール          | 月々:税込4,950円                                     |
|                                         | ■ <b>申請条件</b><br>見放題プランのご契約の申請を行うには、以下の条件が必須です。 |
|                                         |                                                 |
| 会員画面からあなたの情報を登録できます。                    | 1. クレジットカードを登録している<br>2. 利用規約に同意している            |
| クレジットカードを登録して視聴券を購入しましょ<br>う。<br>→会員画面へ | クレジットカード登録                                      |
| 商品販売<br>有料配信の視聴券を販売しております。              | 利用規約に同意します <u>利用規約</u> をご確認いただいた上で同意ください        |
| →詳しく見る                                  |                                                 |
| <u>天満天神繁昌亭</u><br>神戸新開地・喜楽館             | (契約を申し込む)                                       |
| <u>門戸寄席</u><br>深川江戸資料館                  |                                                 |
| 毎日新聞オーバルホール                             | 6                                               |
| 天満天神繁昌亭昼席配信見放題プラン                       |                                                 |
| 初めての方へ                                  |                                                 |
| 初めてお越しくたさつた力回びの解説です。<br><u>→詳しく読む</u>   |                                                 |

⑦下図のようなお申し込み完了の画面が表示され、ご登録されているメールアドレスに、契約申請完了のお知らせのメールが届きます。 しばらくすると、契約完了のお知らせのメールが届き、ご契約完了です。

| 菟道亭 pc版                                                                     |                                                    |
|-----------------------------------------------------------------------------|----------------------------------------------------|
| 番組一覧<br>放送予定の番組を確認できます。                                                     | ご契約のお申し込みが完了しました                                   |
| →詳しく見る                                                                      | 対象プラン名                                             |
| <u>天満天神繁昌亭</u><br>神戸新開地・喜楽館                                                 | -<br>繁昌亭昼席配信見放題プラン<br>■ 追記                         |
| ローロース<br>深川江戸資料館<br>毎日新聞オーバルホール                                             | ■ それの<br>お申し込みありがとうございます。<br>ご契約申請完了のメールを送付いたしました。 |
| 天満天神繁昌亭昼席配信見放題プラン                                                           | 申請から受理までしばらくお待ちください。                               |
| 会員画面<br>会員画面からあなたの情報を登録できます。<br>クレジットカードを登録して視聴券を購入しましょ<br>う。<br>→会員画面へ     | ※申請が受理されて、初めて契約完了となります。                            |
| <b>商品販売</b><br>有料配信の視聴券を販売しております。<br><u>→詳しく見る</u>                          |                                                    |
| <u>天満天神繁昌亭</u><br><u>神戸新開地・喜楽館</u><br>門戸寄席<br><u>深川江戸資料館</u><br>毎日新聞オーバルホール |                                                    |
| 天満天神繁昌亭昼席配信見放題プラン                                                           |                                                    |
| 天満天神繁昌亭昼席配信見放題プラン                                                           |                                                    |

## 動画の視聴方法

#### ①ページ左側のメニュー(スマホの方はページ下部)からログインをしてください。

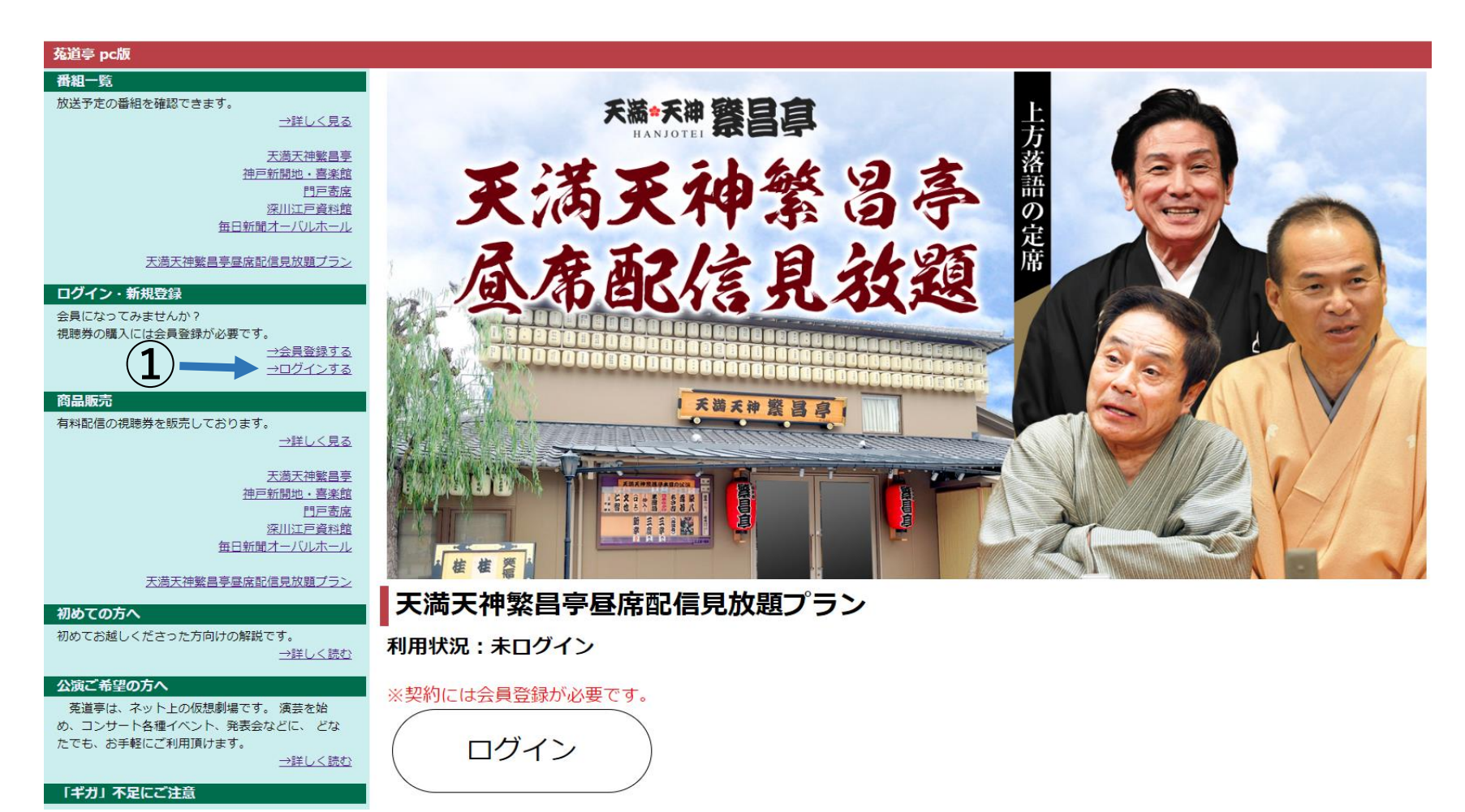

### ②会員画面の「公演を見る」をクリックしてください。

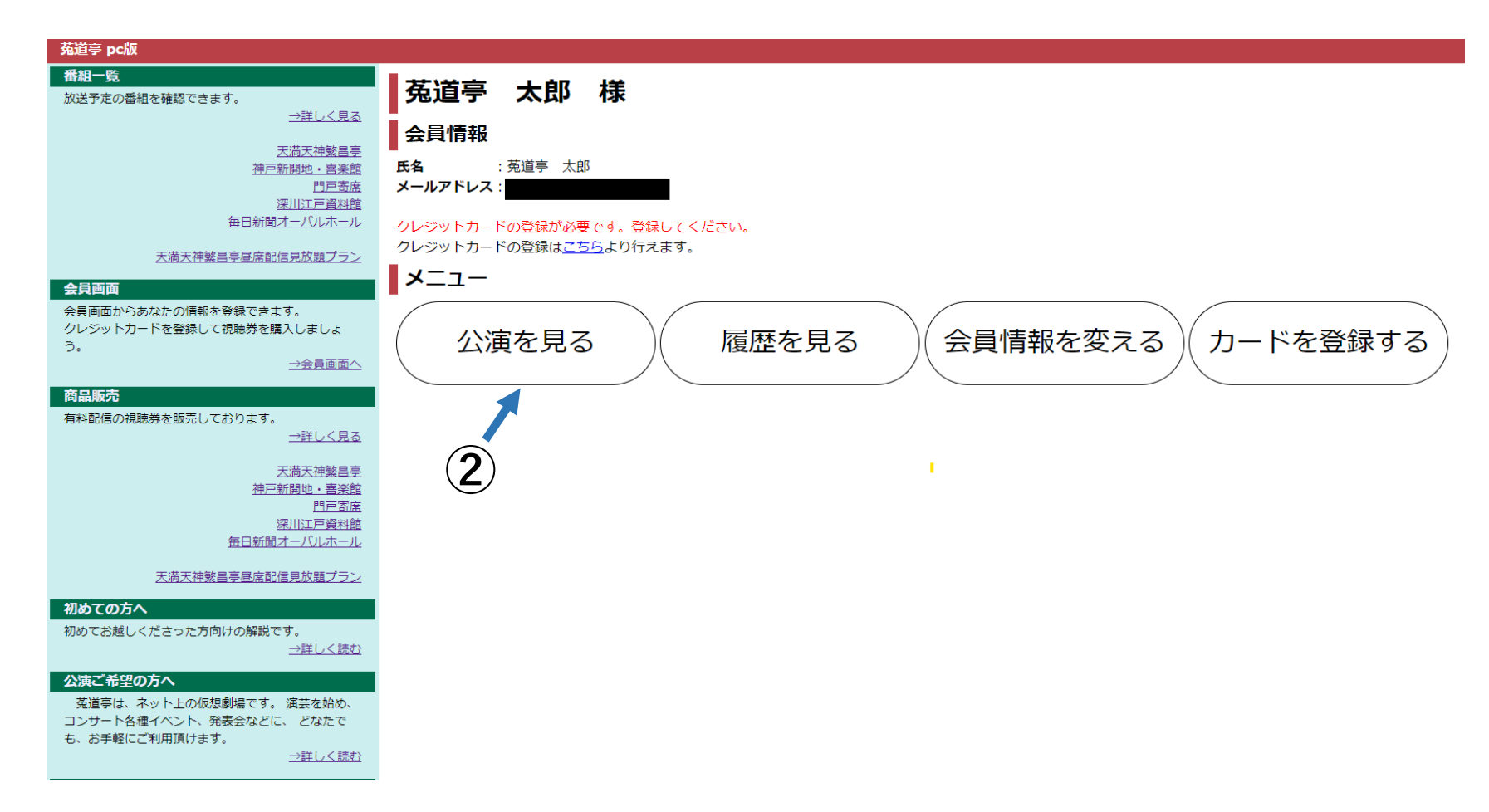

#### ③ご視聴可能な公演が一覧で表示されます。

ご視聴されたい公演の、「視聴する」ボタンをクリックし、動画視聴ページへお進みください。

| 菟道亭 pc版                                 |                                            |                  |                  |        |  |  |
|-----------------------------------------|--------------------------------------------|------------------|------------------|--------|--|--|
| 番組一覧                                    | 視聴可能な公演                                    |                  |                  | 3      |  |  |
| 放送予定の番組を確認できます。<br>→詳しく見る               |                                            |                  |                  |        |  |  |
|                                         |                                            |                  |                  |        |  |  |
| <u>天満天神繁昌亭</u><br>神戸新開地・喜楽館             | 2022年08月30日~2022年09月13日間の見放題ノラン            | 公演開始時間           | アーカイブ終了時間        |        |  |  |
| 門戸寄底<br>深川江戸資料館<br>毎日新聞オーバルホール          | オンライン繁昌亭〈昼席〉 天満天神繁昌亭 大誕生祭 2022.09.12       | 2022-09-12 13:30 | 2022-10-13 13:30 | #1視聴する |  |  |
| 天満天神繁昌亭昼席配信見放題プラン                       | オンライン繁昌亭〈昼席〉天満天神繁昌亭 大誕生祭 2022.09.11        | 2022-09-11 13:30 | 2022-10-12 13:30 | #1視聴する |  |  |
| 会員画面<br>会員画面からあなたの情報を登録できます。            | オンライン繁昌亭〈昼席〉天満天神繁昌亭 大誕生祭 2022.09.10        | 2022-09-10 13:30 | 2022-10-11 13:30 | #1視聴する |  |  |
| クレジットカードを登録して視聴券を購入しましょう。               | オンライン繁昌亭〈昼席〉天満天神繁昌亭 大誕生祭 2022.09.09        | 2022-09-09 13:30 | 2022-10-10 13:30 | #1視聴する |  |  |
| →会員画画へ<br>商品販売                          | オンライン繁昌亭〈昼席〉天満天神繁昌亭 大誕生祭 2022.09.08        | 2022-09-08 13:30 | 2022-10-09 13:30 | #1視聴する |  |  |
| 有料配信の視聴券を販売しております。<br><u>→詳しく見る</u>     | オンライン繁昌亭〈昼席〉天満天神繁昌亭 大誕生祭 2022.09.07        | 2022-09-07 13:30 | 2022-10-08 13:30 | #1視聴する |  |  |
| <u>天満天神繁昌亭</u><br>神戸新開地・喜楽館             | オンライン繁昌亭〈昼席〉天満天神繁昌亭 大誕生祭 2022.09.06        | 2022-09-06 13:30 | 2022-10-07 13:30 | #1視聴する |  |  |
| 門戸寄席<br>深川江戸資料館                         | <u>オンライン繁昌亭〈昼席〉天満天神繁昌亭 大誕生祭 2022.09.05</u> | 2022-09-05 13:30 | 2022-10-06 13:30 | #1視聴する |  |  |
| <u>毎日新聞オーハルホール</u><br>天満天神繁昌亭昼度配信見放題ブラン | オンライン繁昌亭〈昼席〉天満天神繁昌亭 大誕生祭 2022.09.04        | 2022-09-04 13:30 | 2022-10-05 13:30 | #1視聴する |  |  |
| 初めての方へ                                  | オンライン繁昌亭〈昼席〉天満天神繁昌亭 大誕生祭 2022.09.03        | 2022-09-03 13:30 | 2022-10-04 13:30 | #1視聴する |  |  |
| 初めてお越しくださった方向けの解説です。<br><u>→詳しく読む</u>   | オンライン繁昌亭〈昼席〉天満天神繁昌亭 大誕生祭 2022.09.02        | 2022-09-02 13:30 | 2022-10-03 13:30 | #1視聴する |  |  |
| 公演ご希望の方へ<br>菟道亭は、ネット上の仮想劇場です。 演芸を始      | オンライン繁昌亭〈昼席〉天満天神繁昌亭 大誕生祭 2022.09.01        | 2022-09-01 13:30 | 2022-10-02 13:30 | #1視聴する |  |  |

め、コンサート各種イベント、発表会などに、 どな